# IMERC: How to Change Reporting User Information and Update Security Questions

Navigate to <u>https://imerc.newmoa.org/Public/EnSuite/Shared/Pages/Main/Login.aspx</u>

#### 2 Enter your credentials and login.

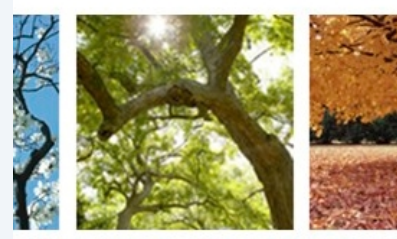

1

### Products Reporting System

Reduction Clearinghouse (IMERC) Mercury-Added Product impanies to comply with the Mercury-added Product equirements of Connecticut, Louisiana, Maine, Massachusetts, it, and Washington.

e-out Exemption processes, including form and attachment are handled through the e-filing System. Users can get help the login fields, which provides a PDF document to assist users ou need assistance during your submission, please review the Coordinator.

| Public Login                                                   |
|----------------------------------------------------------------|
| lser name                                                      |
| cohen_test                                                     |
| assword                                                        |
|                                                                |
| Create a new account                                           |
| Forgot your login user name<br>password?                       |
| Release Date: September 14, 2020<br>/ersion: 1.1020.0914.30588 |

Scribe

## **3** Click "My Profile"

| 📩 Noti   | ification Renewal Quick Access                                                                                                    | Pending Notification(s) List                                                                                     |
|----------|----------------------------------------------------------------------------------------------------|----------------------------------------------------------------------------------------------------|
| <b>1</b> | Mercury-Added Product Notification<br>To submit a Triennial or Updated Notification Form based on your previous filings, click this link to access<br>your previously submitted material. You may also use the "Approved Notification(s)" link under the<br>System Quick Access. | You do not have any pending notifie<br>To create a new notification, click th<br>Quick Access panel to the left. |
| <b>-</b> | Alternative Labeling Plan<br>To submit a Triennial or Updated Notification Form based on your previous filings, dick this link to access<br>your previously submitted material. You may also use the "Approved Notification(s)" link under the<br>System Quick Access.           |                                                                                                    |
| <b>I</b> | Phase-Out Exemption<br>To submit a Triennial or Updated Notification Form based on your previous filings, click this link to access<br>your previously submitted material. You may also use the "Approved Notification(s)" link under the<br>System Quick Access.                |                                                                                                    |

## **4** Update all of the fields with the new user information.

| First Name:               | M.I.:     | * Last Name:              | * Username                                                                                          |
|---------------------------|-----------|---------------------------|----------------------------------------------------------------------------------------------------|
| Shaina                    |           | Cohen                     | scohen_test                                                                                         |
| Company:                  | J         | ob Title:                 |                                                                                                    |
| NEWMOA                    | 1         | MERC Coordinator          |                                                                                                    |
| rimary Phone Number:      | Extensi   | ion: Mobile Phone         | e Number: Mobile Provider:                                                                          |
| 8572621135                |           |                           | Verizon 🗸                                                                                           |
| ax Number:                | * Emai    | :                         |                                                                                                    |
|                           | scoher    | n@newmoa.org              |                                                                                                    |
| _) Do you want to receive | SMS messa | ges through a mobile phon | ne?<br>1994-2025 enfoTech & Consulting Inc. All rights reserved.   Terms of Use   Privacy Statement |
|                           |           | copyright ons             |                                                                                                    |

**5** Click "Save Profile Info"

| Shaina Cohen scohen_test Company: Job Title: NEWMOA IMERC Coordinator Primary Phone Number: Extension: Mobile Phone Number: Verizon  Fax Number: Extension: Verizon  Fax Number: Extension: Verizon  Fax Number: Scohen@newmoa.org Do you want to receive SMS messages through a mobile phone? Save Profile Info Copyright ©1994-2025 enfoTech & Consulting Inc. All (Last modified Time: 202 | Shaina Cohen scohen_test     Company: Job Title:     NEWMOA IMERC Coordinator   Primary Phone Number:   Extension: Mobile Phone Number:   8572621135 Verizon V   Fax Number:   * Email:   0 bo you want to receive SMS messages through a mobile phone?   Save Profile Info Copyright @1994-2025 enfoTech & Consulting Inc. All (Last modified Time: 202)                                                                                                    | Shaina       Cohen       scohen_test         Company:       Job Title:         NEWMOA       IMERC Coordinator         Primary Phone Number:       Extension:       Mobile Phone Number:       Mobile Provider:         8572621135       String       Verizon       Verizon         Fax Number:       * Email:       scohen@newmoa.org         Do you want to receive SMS messages through a mobile phone?       String Profile Info         String Profile Info       Copyright @1994-2025 enfoTech & Consulting Inc. All         (Last modified Time: 20)       Copyright @1994-2025 enfoTech & Consulting Inc. All                                                                                                    | * First Name:                           | M.I.:             | * Last Name:                        | × Us                    | ername                                 |                    |
|----------------------------------------------------------------------------------------------------|----------------------------------------------------------------------------------------------------|----------------------------------------------------------------------------------------------------|-----------------------------------------|-------------------|-------------------------------------|-------------------------|----------------------------------------|--------------------|
| Company: Job Title:<br>NEWMOA IMERC Coordinator<br>Primary Phone Number: Ketension: Mobile Phone Number: Verizon V<br>S572621135 Email:<br>Fax Number: Email:<br>Scohen@newmoa.org<br>Do you want to receive SMS messages through a mobile phone?<br>Save Profile Info<br>Save Profile Info<br>Copyright ©1994-2025 enfoTech & Consulting Inc. All<br>(Last modified Time: 20)                | Company:       Job Title:         NEWMOA       IMERC Coordinator         Primary Phone Number:       Extension:       Mobile Phone Number:       Verizon          8572621135       * Email:       Verizon           Fax Number:       * Email:       scohen@newmoa.org          Do you want to receive SMS messages through a mobile phone?       Save Profile Info          Save Profile Info       Copyright ©1994-2025 enfoTech & Consulting Inc. All (Last modified Time: 20) | Company:       Job Title:         NEWMOA       IMERC Coordinator         Primary Phone Number:       Extension:       Mobile Phone Number:       Verizon V         8572621135       * Email:       Scohen@newmoa.org       O         Do you want to receive SMS messages through a mobile phone?       Save Profile Info       Save Profile Info         Save Profile Info       Copyright @1994-2025 enfoTech & Consulting Inc. All         Clast modified Time: 20       Copyright @1994-2025 enfoTech & Consulting Inc. All                                                                                                    | Shaina                                  |                   | Cohen                               | scol                    | nen_test                               |                    |
| NEWMOA       IMERC Coordinator         Primary Phone Number:       Extension:         Mobile Phone Number:       Verizon         8572621135       * Email:         Scohen@newmoa.org       Do you want to receive SMS messages through a mobile phone?         Save Profile Info       Save Profile Info         Copyright ©1994-2025 enfoTech & Consulting Inc. All (Last modified Time: 20) | NEWMOA       IMERC Coordinator         Primary Phone Number:       Extension:       Mobile Phone Number:       Verizon         8572621135       * Email:       scohen@newmoa.org       O o you want to receive SMS messages through a mobile phone?         Save Profile Info       Save Profile Info       Copyright ©1994-2025 enfoTech & Consulting Inc. AI         (Last modified Time: 20)       Copyright ©1994-2025 enfoTech & Consulting Inc. AI                          | NEWMOA       IMERC Coordinator         Primary Phone Number:       Mobile Phone Number:       Mobile Provider:         8572621135       * Email:       Verizon *         Fax Number:       * Email:       scohen@newmoa.org         Do you want to receive SMS messages through a mobile phone?       Save Profile Info         Save Profile Info       Copyright ©1994-2025 enfoTech & Consulting Inc. AI         (Last modified Time: 20)       Copyright ©1994-2025 enfoTech & Consulting Inc. AI                                                                                                    | Company:                                | Jo                | b Title:                            |                         |                                        |                    |
| Primary Phone Number:       Extension:       Mobile Phone Number:       Wobile Provider:         8572621135         Verizon       Verizon         Fax Number:       * Email:            Copyright @1994-2025 enfoTech & Consulting Inc. All (Last modified Time: 20)                                                                                                    | Primary Phone Number:       Extension:       Mobile Phone Number:       Wobile Provider:         8572621135                                                                                                    | Primary Phone Number: Extension: Mobile Phone Number: Verizon Verizon | NEWMOA                                  | IN                | IERC Coordinator                    |                         |                                        |                    |
| 8572621135       Verizon ✓         Fax Number:       ★ Email:<br>scohen@newmoa.org         Do you want to receive SMS messages through a mobile phone?         Save Profile Info         Copyright ©1994-2025 enfoTech & Consulting Inc. All<br>(Last modified Time: 20)                                                                                                    | 8572621135       Verizon         Fax Number:       * Email:         scohen@newmoa.org       Do you want to receive SMS messages through a mobile phone?         Save Profile Info       Copyright ©1994-2025 enfoTech & Consulting Inc. All (Last modified Time: 20)                                                                                                    | 8572621135       Verizon         Fax Number:       Email:         scohen@newmoa.org       Do you want to receive SMS messages through a mobile phone?         Save Profile Info       Copyright ©1994-2025 enfoTech & Consulting Inc. All (Last modified Time: 20)                                                                                                    | Primary Phone Numb                      | er: Extensio      | n: Mobile Pho                       | ne Number:              | Mobile Prov                            | der:               |
| Fax Number:       * Email:         scohen@newmoa.org         Do you want to receive SMS messages through a mobile phone?         Save Profile Info         Copyright ©1994-2025 enfoTech & Consulting Inc. All (Last modified Time: 20)                                                                                                    | Fax Number:       * Email:         scohen@newmoa.org         Do you want to receive SMS messages through a mobile phone?         Save Profile Info         Copyright ©1994-2025 enfoTech & Consulting Inc. All (Last modified Time: 20)                                                                                                    | Fax Number:       * Email:         scohen@newmoa.org         Do you want to receive SMS messages through a mobile phone?         Save Profile Info         Copyright ©1994-2025 enfoTech & Consulting Inc. All (Last modified Time: 20)                                                                                                    | 8572621135                              |                   |                                     |                         | Verizon                                | ~                  |
| scohen@newmoa.org         Do you want to receive SMS messages through a mobile phone?         Save Profile Info         Copyright ©1994-2025 enfoTech & Consulting Inc. All (Last modified Time: 20)                                                                                                    | scohen@newmoa.org         Do you want to receive SMS messages through a mobile phone?         Save Profile Info         Copyright ©1994-2025 enfoTech & Consulting Inc. All (Last modified Time: 20)                                                                                                    | scohen@newmoa.org         Do you want to receive SMS messages through a mobile phone?         Save Profile Info         Copyright ©1994-2025 enfoTech & Consulting Inc. All (Last modified Time: 20)                                                                                                    | Fax Number:                             | * Email:          |                                     |                         |                                        |                    |
| Do you want to receive SMS messages through a mobile phone? Save Profile Info Copyright ©1994-2025 enfoTech & Consulting Inc. Al (Last modified Time: 20)                                                                                                    | Do you want to receive SMS messages through a mobile phone? Save Profile Info Copyright ©1994-2025 enfoTech & Consulting Inc. Al (Last modified Time: 20)                                                                                                    | Do you want to receive SMS messages through a mobile phone? Save Profile Info Copyright ©1994-2025 enfoTech & Consulting Inc. Al (Last modified Time: 20)                                                                                                    |                                         | scohen            | @newmoa.org                         |                         |                                        |                    |
| (Last modified Time: 20                                                                                                    | (Last modified Time: 20                                                                                                    | (Last modified Time: 20                                                                                                    | Save Profile Info                       | eceive SMS messag | es through a mobile pl              | one?                    |                                        |                    |
| ( Last modified Time: 20.                                                                                                    | ( Last modified Time: 20                                                                                                    | ( Last modified Time: 20                                                                                                    | Do you want to re<br>Save Profile Info  | cceive SMS messag | es through a mobile pl              | one?                    | Tech & Consultion                      | line Al            |
|                                                                                                    |                                                                                                    |                                                                                                    | Do you want to re<br>Save Profile Info  | cceive SMS messag | es through a mobile pl<br>Copyright | one?<br>01994-2025 enfc | Tech & Consulting                      | Inc. Al            |
|                                                                                                    |                                                                                                    |                                                                                                    | Save Profile Info                       | eceive SMS messag | es through a mobile pl              | one?<br>01994-2025 enfc | Tech & Consulting<br>(Last modified T  | Inc. Al            |
|                                                                                                    |                                                                                                    |                                                                                                    | Do you want to re<br>Save Profile in To | eceive SMS messag | es through a mobile pl              | one?<br>01994-2025 enfc | oTech & Consulting<br>(Last modified T | Inc. Al<br>ime: 20 |

**6** The system will show when it has "Saved successfully."

| me Notification My Prof | file                                                                                                    |                                                                        |                                                     |                                                               |
|-------------------------|----------------------------------------------------------------------------------------------------|------------------------------------------------------------------------|-----------------------------------------------------|---------------------------------------------------------------|
|                         | (4) Mu Drafila > Drafila Managament                                                                                                    | > Pagis Information                                                    |                                                     |                                                               |
| Profile Management      | My Profile > Profile Management                                                                                                    | > DdSic Information                                                    |                                                     |                                                               |
| C Proje Information     | General Information Add                                                                                                    | ress Information Ass                                                   | ociated Manufacturers                               |                                                               |
| Basic Information       |                                                                                                    |                                                                        |                                                     |                                                               |
| Password                | Please verify and update your                                                                                                    | r basic user information a                                             | as needed.                                          |                                                               |
| Security Questions      | * Denotes a required field                                                                                                    |                                                                        |                                                     |                                                               |
|                         |                                                                                                    |                                                                        |                                                     |                                                               |
|                         |                                                                                                    |                                                                        |                                                     |                                                               |
|                         |                                                                                                    |                                                                        |                                                     |                                                               |
|                         | Saved successfully                                                                                                    | . )                                                                    |                                                     |                                                               |
|                         | Saved successfully                                                                                                    |                                                                        |                                                     |                                                               |
|                         | Saved successfully<br>General Information                                                                                                    |                                                                        |                                                     |                                                               |
|                         | Saved successfully<br>General Information<br>* First Name:                                                                                     | M.I.: * La:                                                            | st Name:                                            | ★ Username                                                    |
|                         | Saved successfully<br>General Information<br>* First Name:<br>Shaina                                                                           | M.I.: * La:                                                            | at Name:<br>2n                                      | * Username<br>scohen_test                                     |
|                         | Saved successfully<br>General Information<br>* First Name:<br>Shaina<br>Company:                                                               | M.I.: * La:<br>Coh<br>Job Title:                                       | st Name:<br>2n                                      | * Username<br>scohen_test                                     |
|                         | Saved successfully<br>General Information<br>* First Name:<br>Shaina<br>Company:<br>NEWMOA                                                     | M.I.: * Las<br>Cohi<br>Job Title:<br>IMERC C                           | st Name:<br>en<br>oordinator                        | * Username<br>scohen_test                                     |
|                         | Saved successfully<br>General Information<br>* First Name:<br>Shaina<br>Company:<br>NEWMOA<br>Primary Phone Number:                            | M.I.: * Las<br>Cohr<br>Job Title:<br>IMERC C<br>Extension:             | st Name:<br>2n<br>oordinator<br>Mobile Phone Numbe  | * Username<br>scohen_test                                     |
|                         | Saved successfully<br>General Information<br>First Name:<br>Shaina<br>Company:<br>NEWMOA<br>Primary Phone Number:<br>8572621135                | M.I.: * La:<br>Cohr<br>Job Title:<br>IMERC C<br>Extension:             | st Name:<br>en<br>oordinator<br>Mobile Phone Number | * Username<br>scohen_test<br>r: Mobile Provider:<br>Verizon V |
|                         | Saved successfully<br>General Information<br>First Name:<br>Shaina<br>Company:<br>NEWMOA<br>Primary Phone Number:<br>8572621135                | M.I.: * La:<br>Cohr<br>Job Title:<br>IMERC C<br>Extension:             | st Name:<br>en<br>oordinator<br>Mobile Phone Number | * Username<br>scohen_test<br>r: Mobile Provider:<br>Verizon V |
|                         | Saved successfully<br>General Information<br>First Name:<br>Shaina<br>Company:<br>NEWMOA<br>Primary Phone Number:<br>8572621135<br>Fax Number: | M.I.: * La:<br>Cohu<br>Job Title:<br>IMERC C<br>Extension:<br>* Email: | at Name:<br>en<br>oordinator<br>Mobile Phone Number | * Username<br>scohen_test<br>r: Mobile Provider:<br>Verizon V |

## 7 Click "Home"

| ne Notification My Profi | ile                                                                                                    |                                                |                                                                            |                 |                                               |
|--------------------------|----------------------------------------------------------------------------------------------------|------------------------------------------------|----------------------------------------------------------------------------|-----------------|-----------------------------------------------|
| le Management            | My Profile > Profile Manage                                                                                                    | ment > Basic Informat                          | ion                                                                        |                 |                                               |
| Basic Information        | General Information                                                                                                    | Address Information                            | Associated Manufacture                                                     | rs              |                                               |
| Password                 | Please verify and updat                                                                                                    | e your basic user inforr                       | nation as needed.                                                          |                 |                                               |
| Security Questions       | * Denotes a required fi                                                                                                    | eld                                            |                                                                            |                 |                                               |
|                          | Saved succes                                                                                                    | sfully.                                        |                                                                            |                 |                                               |
|                          | Saved succes<br>General Information<br>* First Name:                                                                                   | sfully.<br>M.I.:                               | * Last Name:                                                               | * User          | name                                          |
|                          | Saved succes<br>General Information<br>* First Name:<br>Shaina                                                                         | sfully.<br>M.I.:                               | * Last Name:<br>Cohen                                                      | * User<br>scohe | mame<br>n_test                                |
|                          | Saved succes<br>General Information<br>* First Name:<br>Shaina<br>Company:                                                             | sfully.<br>M.I.:<br>Jo                         | * Last Name:<br>Cohen<br>D Title:                                          | * User<br>scohe | mame<br>n_test                                |
|                          | Saved succes<br>General Information<br>* First Name:<br>Shaina<br>Company:<br>NEWMOA                                                   | Sfully.<br>M.I.:<br>Jo                         | * Last Name:<br>Cohen<br>b Title:<br>IERC Coordinator                      | * User<br>scohe | mame<br>n_test                                |
|                          | Saved succes<br>General Information<br>* First Name:<br>Shaina<br>Company:<br>NEWMOA<br>Primary Phone Num                              | sfully.<br>M.I.:<br>Jo<br>IN<br>nber: Extensio | * Last Name:<br>Cohen<br>b Title:<br>IERC Coordinator<br>n: Mobile Phone I | * User<br>scohe | name<br>n_test<br>Mobile Provider:            |
|                          | Saved succes<br>General Information<br>* First Name:<br>Shaina<br>Company:<br>NEWMOA<br>Primary Phone Num<br>8572621135                | sfully.                                        | * Last Name:<br>Cohen<br>D Title:<br>IERC Coordinator<br>n: Mobile Phone I | * User<br>scohe | mame<br>n_test<br>Mobile Provider:<br>Verizon |
|                          | Saved succes<br>General Information<br>* First Name:<br>Shaina<br>Company:<br>NEWMOA<br>Primary Phone Num<br>8572621135<br>Fax Number: | sfully.<br>M.I.:<br>Jo<br>Inber:<br>Extensio   | Last Name: Cohen D Title: IERC Coordinator n: Mobile Phone                 | * User<br>scohe | mame<br>n_test<br>Mobile Provider:<br>Verizon |

## 8 Click "Security Questions"

| ptification(s) List                                                                                                    | System Quick Access                                                                          |
|----------------------------------------------------------------------------------------------------|----------------------------------------------------------------------------------------------|
| Io not have any pending notifications.<br>eate a new notification, click the Mercury–Added Product Notification link under the<br>k Access panel to the left. | Notification  Edit Pending Notification  Submitted Notification(s)  Approved Notification(s) |
|                                                                                                    | My Profile                                                                                   |
|                                                                                                    | Sasic Information                                                                            |
|                                                                                                    | Password Security Questions                                                                  |
| & Consulting Inc. All rights reserved.   Terms of Use   Privacy Statement                                                                                     |                                                                                              |
| ist modified Time: 2020-09-14 04:59 PM )                                                                                                    |                                                                                              |

Choose and answer five unique security questions. Then click "Save"

Be sure to make note of your answers as you will be prompted with a different question every time you complete a submission.

| Question 1:                |                                     |  |
|----------------------------|-------------------------------------|--|
| What is the first and mid  | Idle name of your oldest sibling? 🖌 |  |
| Answer:                    |                                     |  |
| Question 2:                |                                     |  |
| What is your favorite bo   | ok? 🗸                               |  |
| Answer:                    |                                     |  |
|                            |                                     |  |
| Question 3:                | hearital where you were here? to    |  |
| what is the name of the    | nospital where you were born? •     |  |
| Answer:                    |                                     |  |
| Question 4:                |                                     |  |
| What is your best friend   | 's last name? 🗸                     |  |
| Answer:                    |                                     |  |
| a deservation of the later |                                     |  |
| Question 5:                |                                     |  |
| What is the last name of   | i your favorite teacher? 🗸          |  |
| Answer:                    |                                     |  |
|                            |                                     |  |

#### 10 Click "Home"

9

| Home Notification My Pr      | ofile                                                                                                    |
|------------------------------|----------------------------------------------------------------------------------------------------|
| Profile Management           | My Profile > Profile Management > Security Question                                                                                                    |
| Basic Information A Password | For security reasons, your answers to the security questions are not displayed. Please only enter security questions answer if you with one of the following security questions will be referenced during the notification submission process. Please answer all five questions are provided as the following security questions are provided as the following security questions will be referenced during the notification submission process. Please answer all five questions are provided as the following security questions are provided as the following security questing security questing security questions are provided as the follo |
| Security Questions           | Security Questions                                                                                                    |
|                              | What is the first and middle name of your oldest sibling?    Answer:   Question 2:   What is your favorite book?   Answer:   Question 3:   What is the name of the hospital where you were born?    Answer:   Question 4:   What is your best friend's last name?    Answer:                                                                                                    |

## **11** Click "Password" to change the password for the account.

| ification(s) List                                                                                                    | System Quick Access                                                                                                    |
|----------------------------------------------------------------------------------------------------|----------------------------------------------------------------------------------------------------|
| o not have any pending notifications.<br>ate a new notification, click the Mercury–Added Product Notification link under the<br>Access panel to the left.<br>Click here for more | Notification          Edit Pending Notification         Submitted Notification(s)         Image: Approved Notification(s) |
|                                                                                                    | My Profile                                                                                                    |
|                                                                                                    | Basic Information     Password     Security Questions                                                                     |

& Consulting Inc. All rights reserved. | Terms of Use | Privacy Statement

ist modified Time: 2020-09-14 04:59 PM )

## **12** Enter your existing password.

| Prome wanagement                                                                                                    |                                                                                                    |
|----------------------------------------------------------------------------------------------------|----------------------------------------------------------------------------------------------------|
| Basic Information         Image: A second second s | Change your password.<br>To change your password, please enter your old password, your new password, and retype it in the confirmation box to proceed. U<br>Please note that passwords are case sensitive. |
|                                                                                                    | <ul> <li>Denotes a required field</li> </ul>                                                                                                    |
|                                                                                                    | Change Password                                                                                                    |
|                                                                                                    | Password must have at least one uppercase letter, one lowercase letter and one digit number. If you don't need to change your pas                                                                          |
|                                                                                                    | Old Password:<br>New Password:<br>Save Password                                                                                                    |
|                                                                                                    | Convicte @1004.2025.cofeTack & Convillion los All victor account 1                                                                                                    |
|                                                                                                    | Copyright © 1994-2025 entoreen & Consulting Inc. All rights reserved. [                                                                                                    |
|                                                                                                    | ( Last modified Time: 2020-09-14 04:59 P                                                                                                    |

## **13** Enter and confirm a new password.

| mation<br>estions | Change your password.<br>To change your password, please enter your old password, your new password, and retype it in the confirmation box to proceed. Upon clicking the "Saw<br>Please note that passwords are case sensitive.<br>* Denotes a required field |
|-------------------|----------------------------------------------------------------------------------------------------|
|                   | Change Password                                                                                                    |
|                   | Password must have at least one uppercase letter, one lowercase letter and one digit number. If you don't need to change your password, please leave it                                                                                                    |
|                   | Old Password:<br>New Password:<br>Confirm New Password:                                                                                                    |
|                   | Save Password                                                                                                    |
|                   | Copyright ©1994-2025 enfoTech & Consulting Inc. All rights reserved.   Terms of Use   Privac                                                                                                    |
|                   | ( Last modified Time: 2020-09-14 04:59 PM )                                                                                                    |
|                   |                                                                                                    |
|                   |                                                                                                    |

## 14 Click "Save Password"

| e at least one uppercase letter, one lowercase letter and one digit number. If you don't need to change you confirm New Password: |
|----------------------------------------------------------------------------------------------------|
| Confirm New Password:                                                                                                    |
|                                                                                                    |
|                                                                                                    |
| Copyright ©1994-2025 enfoTech & Consulting Inc. All rights rese                                                                   |
| (Last modified Time: 2020-09-14 (                                                                                                 |
|                                                                                                    |